## COMO PREENCHER ART DE OBRA E SERVIÇO A POSTERIORI

## Portal de Serviços do Crea-MS

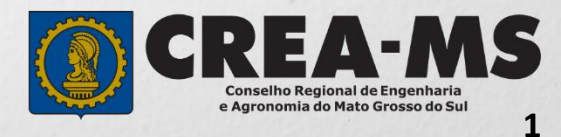

# **OBJETIVO**

Apresentar procedimentos para o preenchimento de Anotação de Responsabilidade Técnica - ART "*a posteriori*" Serviço on-line pelo Portal de Serviços do Crea-MS

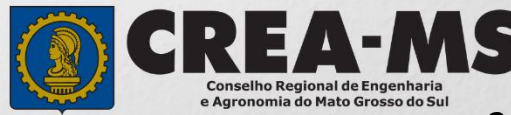

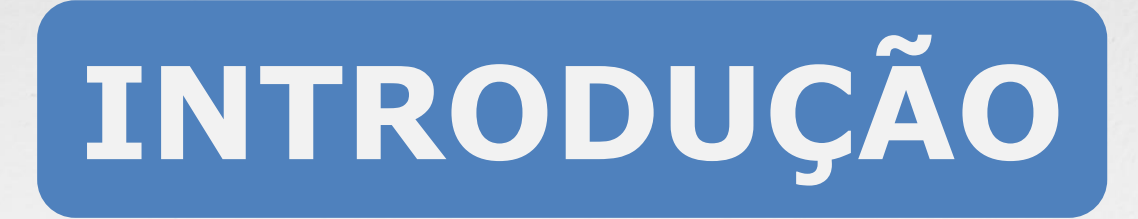

A ART é o instrumento que define, para os efeitos legais, os responsáveis técnicos pela execução de obras ou prestação de serviços relativos às profissões abrangidas pelo sistema Confea/Crea, conforme Artigo 2º da Resolução 1.025 de 2009 do Confea.

Todo contrato escrito ou verbal para execução de obras ou prestação de serviços relativos às profissões abrangidas pelo sistema Confea/Crea fica sujeito ao registro da ART no Crea em cuja circunscrição for exercida a respectiva a atividade, conforme Artigo 3º da Resolução 1.025 de 2009 do CONFEA.

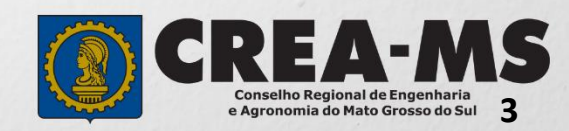

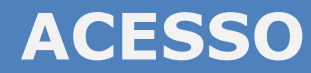

Acesse através do endereço

https://ecrea.creams.org.br/

O Portal de Serviços do Crea-MS

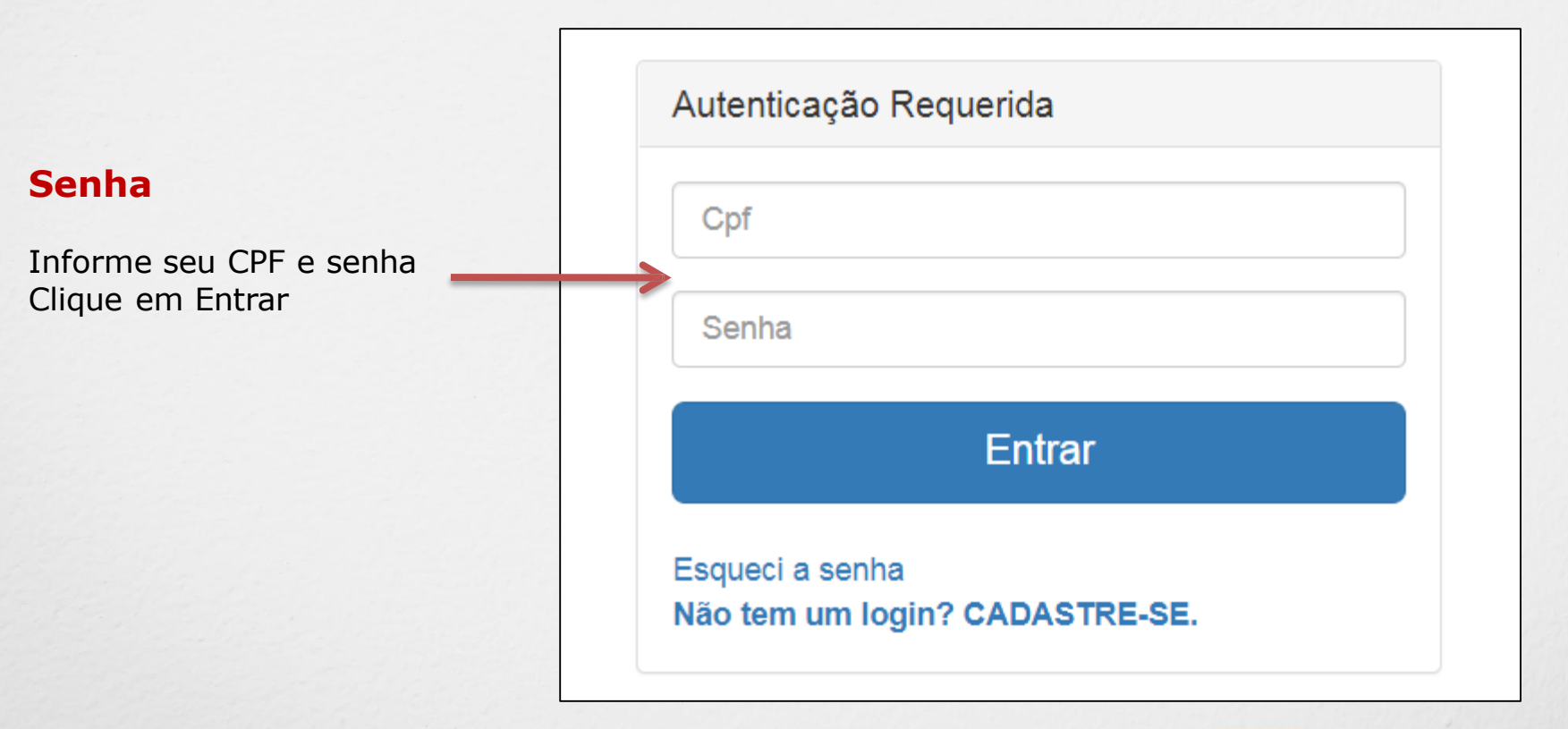

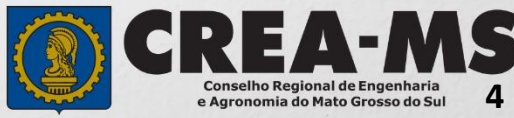

## **PERFIL DE ACESSO**

| Grupo de Acesso: Externo        | Perfil de ac                   | esso                                     |     |
|---------------------------------|--------------------------------|------------------------------------------|-----|
|                                 | Escolha o Grupo de acess       | so e o Perfil para ter acesso ao Sistema |     |
| Perfil: Profissional do Sistema | Grupo de acesso:*              | EXTERNO                                  | ×   |
|                                 | Perfil:*                       | Profissional do sistema                  | ××  |
|                                 |                                |                                          |     |
| Escolha o                       | ) Grupo de acesso e o Perfil p | para ter acesso ao Sistema               |     |
| Grup                            | o de acesso:* EXTERN           | 10                                       | × ▼ |
|                                 | Perfil:* Selecion              | 10                                       |     |
|                                 | Profissio                      | nal do sistema                           |     |

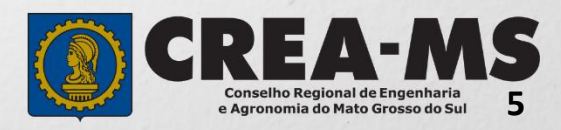

## PREENCHIMENTO DA ART

#### ART

#### Clique em:

ART – Emissão/Consulta de ART

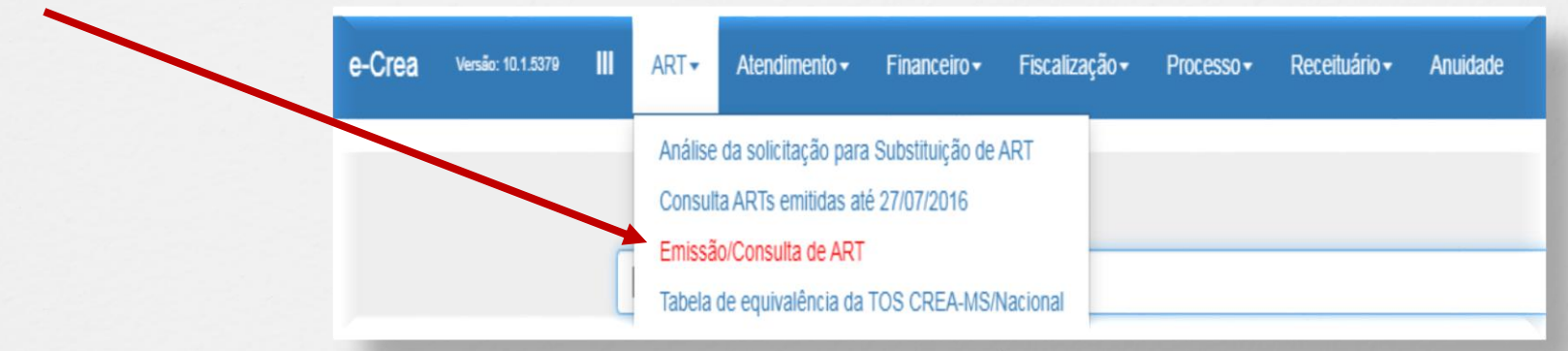

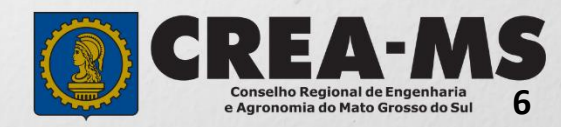

#### **PREENCHIMENTO DA ART**

|                                | e-Crea ART- Atend<br>Manutenção de ART (Anotação de F | Imento+ Cadastro+ Financeiro+ Ouvidoria+ Processo+ Receituário+<br>Responsabilidade Técnica) |
|--------------------------------|-------------------------------------------------------|----------------------------------------------------------------------------------------------|
| TIPO DE ART                    | Filtro                                                | CPF do Profissional-                                                                         |
|                                | 13<br>Número do Registro/Visto do Profissional:       | 003.396.941-99<br>CPF/CNPJ Contratante:                                                      |
| Escolha qual ART será emitida: | Situação:<br>Selecione                                | Tipo:<br>Selecione                                                                           |
| - OBRA/SERVIÇO                 | Emitir Cargo/Função Emitir Multipla Mensal Emitir G   | Obra/Serviço Substituir ARTs Emitidas até 27/07/2016                                         |
|                                |                                                       |                                                                                              |
|                                | Emitir Obra/Serviço                                   |                                                                                              |

<u>OBRA/SERVIÇO</u>: ART de Obra/Serviço é a ART relativa à execução de obra ou prestação de serviços, poderá ser emitida conforme Artigo 28 da Resolução 1.025 de 2009 do CONFEA.

Artigo 28 – A ART relativa à execução de obra ou prestação de serviços deve ser registrada antes do início da respectiva atividade técnica, de acordo com as informações constantes do contrato firmado entre as partes.

§ 1º No caso de obras públicas, a ART pode ser registrada em até dez dias após a liberação da ordem de serviço ou após a assinatura do contrato ou de documento equivalente, desde que não esteja caracterizado o início da atividade.

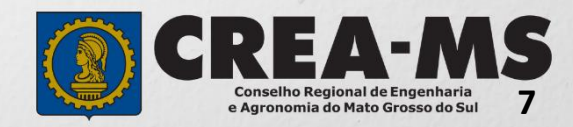

Essa sequência aparecerá ao lado de cada passo durante a emissão da ART.

No final do preenchimento será possível selecionar qualquer um dos passos para a visualização. Passo 1 - Tipo Participação Técnica 🗸

Passo 2 - Empresa Contratada 🗸

Passo 3 - Dados do Contratante 🗸

Passo 4 - Dados da Obra/Serviço 🗸

Passo 5 Atividade Técnica 🗸

Passo 6 - Observação, Entidade Classe, Declaração Lei 9.307/96 e Decreto 5.296/04 ✓

Passo 7 - Declaração de Existência ou não de SUBEMPREITADA 🗸

Passo 8 Confirmação Emissão

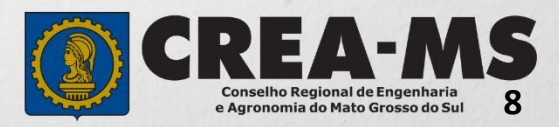

#### **ART OBRA/SERVIÇO**

#### Passo 1 de 8

Seleção do Tipo de Participação Técnica

#### Passo 1 - Tipo Participação Técnica

TIPOS

<u>COAUTOR</u>: Indica que uma atividade técnica caracterizada como intelectual e objeto de contrato único, é desenvolvida em conjunto por mais de um profissional de mesma competência;

<u>COAUTORIA VINCULADA</u>: Profissional que está executando atividade com outro profissional, deverá vincular sua ART na ART já existente;

<u>CORRESPONSABILIDADE</u>: Indica que uma atividade técnica caracterizada como executiva e objeto de contrato único, é desenvolvida em conjunto por mais de um profissional de mesma competência;

<u>CORRESPONSABILIDADE VINCULADA</u>: Profissional que está executando atividade com outro profissional, deverá vincular sua ART na ART já existente;

<u>EOUIPE</u>: Indicam diversas atividades complementares, objetos de contrato único, são desenvolvidas em conjunto por mais de um profissional com competências diferenciadas.

EQUIPE VINCULADA: Profissional que está executando atividade com outro profissional, deverá vincular sua ART na ART já existente e

<u>INDIVIDUAL</u>: INDICA QUE A ATIVIDADE, OBJETO DO CONTRATO, É DESENVOLVIDA POR UM ÚNICO PROFISSIONAL.

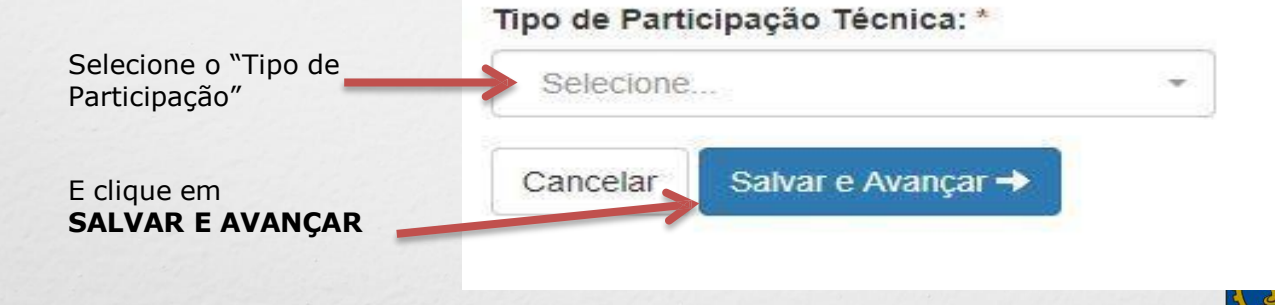

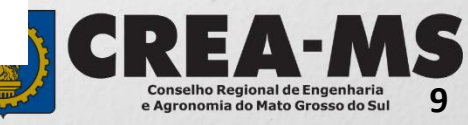

Passo 2 de 8

Seleção da Empresa Contratada Passo 2 - Empresa Contratada

Informar o nome da empresa contratada para execução da obra/serviço, caso responda tecnicamente pela mesma. Clicar em **Próximo.** 

| 11                    |  |
|-----------------------|--|
| Empresa Contratada: * |  |
| Selecione             |  |
|                       |  |

Em caso negativo, deixar em branco e clicar em **Próximo**.

> \*Se o nome da empresa não estiver disponível para seleção, entrar em contato com o Departamento de Atendimento e Registro por meio do site <u>www.creams.org.br</u>ou 0800 368 1000 – Opção 1

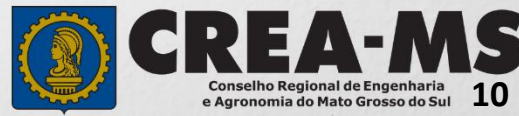

#### Passo 3 de 8

#### Dados do Contratante

| Informe <b>OS DADOS</b>                    | Tipo do Contratante: *       | CPF/CNPJ: *             | Nome: *                         |
|--------------------------------------------|------------------------------|-------------------------|---------------------------------|
| sendo o tipo, nome,<br>CNP1/CPF e endereco | Selecione                    | •                       |                                 |
| do contratante.                            | Endereço                     |                         |                                 |
| *Digite o CEP e em<br>seguida clique em    | País: * Brasil ×             | CEP:                    | o sei meu CEP                   |
| PESQUISAR                                  |                              |                         |                                 |
|                                            |                              |                         |                                 |
|                                            | Endereço                     |                         |                                 |
|                                            | Pais: *                      | CEP:                    |                                 |
| Adicionar o número do 📥                    | Brasil                       | * 79.010-48 Pesquisar L | iberar pesquisa Não sei meu CEP |
| local e clicar em                          | Logradouro: *                | Número: *               | Bairro: *                       |
| SALVAR E AVANÇAR                           | Rua Sebastião Taveira        |                         | São Francisco                   |
|                                            | UF: *                        | Município: *            | Complemento:                    |
|                                            | MS                           | Campo Grande            |                                 |
|                                            |                              |                         |                                 |
|                                            |                              |                         |                                 |
|                                            | Cancelar Salvar e Avaliçal - |                         | Ativar o Windows                |

Passo 3 - Dados do Contratante

Emissão de ART OBRA SERVIÇO

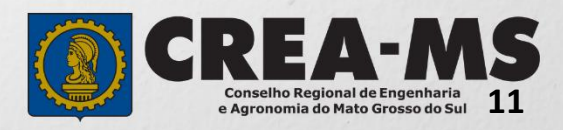

#### Passo 4 de 8

Dados da **Obra/Serviço** 

#### Passo 4 - Dados da Obra/Serviço

|                                                                                                    | Informe OS DADC<br>Preenchimento o | S DA OBRA/SERVI<br>brigatório apenas d | RT a posteriori? * Marque o campo<br>de ART a Posterior<br>com SIM |                     |                                         |  |  |  |
|----------------------------------------------------------------------------------------------------|------------------------------------|----------------------------------------|--------------------------------------------------------------------|---------------------|-----------------------------------------|--|--|--|
| *Tipo de Ação<br>Institucional: Empresas<br>que possuem convênio<br>com o Crea-MS para<br>execução de tais<br>atividades. No caso de o<br>profissional não possuir,<br>deverá deixar o campo em<br>branco. | Emissão de ART OBRA SERVIÇO        |                                        |                                                                    |                     |                                         |  |  |  |
|                                                                                                    | Celebrado Em: *                    | Data de Início: *                      | Previsão de                                                        | ART a posteriori? * | Trabalho Relativo à Perícia Judicial? * |  |  |  |
|                                                                                                    |                                    |                                        | Termino: *                                                         | NÃO                 | NÃO                                     |  |  |  |
|                                                                                                    | Número do Contrato:                |                                        | Valor do Contrato: *                                               |                     | Código de Obra Pública:                 |  |  |  |
|                                                                                                    |                                    |                                        | R\$                                                                | 0,00                |                                         |  |  |  |
|                                                                                                    | Tipo de Ação Instituci             | onal:                                  | Número do Convênio:                                                |                     |                                         |  |  |  |
| *Caso o proprietário seja<br>o contratante poderá                                                                                                    | Selecione                          |                                        |                                                                    |                     |                                         |  |  |  |
| o contratante poderá<br>copiar dados.                                                                                                    | Caso o proprietário                | seja o contratam <del>e oliquo</del>   | encopiar! Copiar                                                   |                     |                                         |  |  |  |
| *Finalidade: Marcar um dos itens pré-definidos ou marcar                                                                                                    | Tipo do Proprietário: *            |                                        | CPF/CNPJ do Propriet                                               | tário: *            | Proprietário: *                         |  |  |  |
| "OUTRO" para abrir um campo para digitação.                                                                                                    | Selecione                          | *                                      |                                                                    |                     |                                         |  |  |  |
| anne para argragaor                                                                                                    | Finalidade:                        |                                        | Atividade Realizada no Escritório do Profissional? *               |                     |                                         |  |  |  |
|                                                                                                    | Selecione                          | *                                      | NÃO                                                                |                     |                                         |  |  |  |

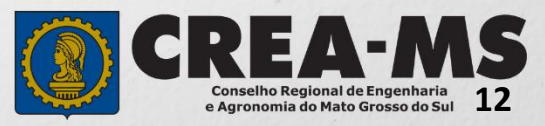

#### Passo 4 de 8

Dados da Obra/Serviço Continuação

### Passo 4 - Dados da Obra/Serviço

\*Caso o endereço seja o mesmo do contratante, copie os dados

| Atenção! Senhor<br>informe o CEP, cli | profissional, é obrigató<br>que em <b>Pesquisar</b> , de | brio informar ao menos 1 endereço da obra/serviço. Para adicionar um endereço pois informe os campos obrigatórios e clique em <b>Adicionar Endereço!</b> |
|---------------------------------------|----------------------------------------------------------|----------------------------------------------------------------------------------------------------|
| Caso o endereço seja                  | i o mesmo do contratante cl                              | lique em croiar! Copiar                                                                                                    |
| País: *                               |                                                          | CEP:                                                                                                    |
| Brasil                                | × -                                                      | Pesquisar Não sei meu CEP                                                                                                    |

13

Conselho Regional de Engenharia e Agronomia do Mato Grosso do Sul

| Г                       | País: *                |           | CEP:      |      |           |        |          |          |               |          |             |            |       |
|-------------------------|------------------------|-----------|-----------|------|-----------|--------|----------|----------|---------------|----------|-------------|------------|-------|
|                         | Brasil                 | -         | 79.010-4  | 80   | Pesquisar | Libera | r pesqui | sa Nã    | io sei meu CE | EP       |             |            |       |
|                         | Logradouro: *          |           | Número: * |      |           |        |          |          | Bairro: *     |          |             |            |       |
| *ENDERECO DA            | Rua Sebastião Taveira  |           | 350       |      |           |        |          |          | São Franci    | sco      |             |            |       |
| OBRA:                   | UF:*                   |           | Município | *    |           |        |          |          | Complemen     | to:      |             |            |       |
| Depois de informado o   | MS                     |           | Campo Gra | ande |           |        |          |          |               |          |             |            |       |
| endereco da             | Coordenada Geográfica  |           |           |      |           |        |          |          |               |          |             |            | 2     |
| obra/servico deverá     | Latituda               |           |           |      |           |        |          |          |               | C        |             |            |       |
| obrigatoriamente clicar | Landitude              | Selecione |           | 0    | Selecione | *      | <u> </u> | Selecion | 1e •          |          |             |            |       |
|                         | Longitude              | Selecione | *         | 0    | Selecione | *      | · []     | Selecion | 1e *          |          |             |            |       |
|                         | Adicionar Endereço     | Cancelar  |           |      |           |        |          |          |               |          |             |            |       |
| procequir               |                        |           |           |      |           |        |          |          |               |          |             |            |       |
| prossegui               | Endereços Cadastrados  |           |           |      |           |        |          |          |               |          |             |            |       |
|                         |                        |           |           |      |           |        |          |          |               |          |             |            |       |
|                         |                        |           |           |      |           |        |          |          |               |          |             |            |       |
| Para                    | <u></u>                |           |           |      |           |        |          |          |               |          |             |            |       |
| prosseguir              | Cancelar Salvar e Avan | çar 🔶     |           |      |           |        |          |          | Ativar o      | Windo    | ows         |            |       |
| clique em L             |                        |           |           |      |           |        |          |          | Acesse Con    | ficuracê | ões para at | tîvar o Wi | ndows |
| SALVAR E                |                        |           |           |      |           |        |          |          |               |          | 1           | -          |       |
| AVANÇAR                 |                        |           |           |      |           |        |          | 3        |               |          |             |            | N C   |

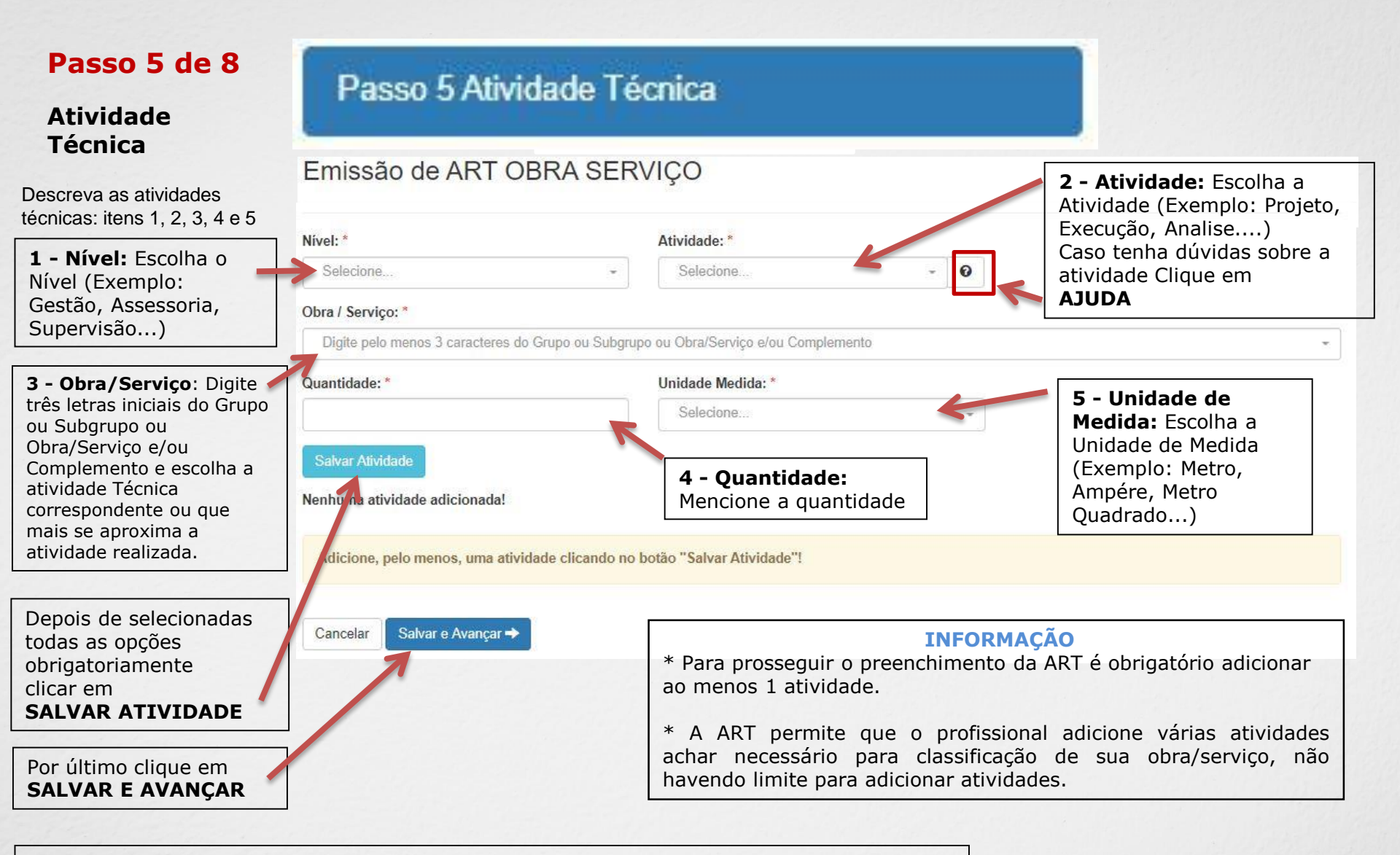

#### **IMPORTANTE**

Poderá consultar todas as Atividades Técnicas na **Tabela de Obras/Serviços**, constante na Pagina Principal do Portal de Serviço do Crea-MS (Ver próxima página).

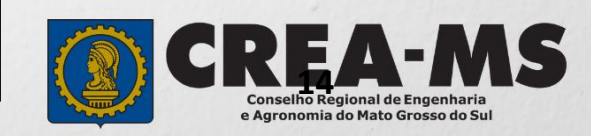

#### IMPORTANTE Passo 5

#### Como consultar a Tabela de Obras e Serviços

Algumas atividades técnicas da ART foram descontinuadas na nova tabela de obra e serviços do CONFEA, aprovada pela Decisão PL- 0430/2018 e alterada pela Decisão PL-1853/2018.

Sendo assim em alguns casos deverá escolher obra/serviços equivalentes ou outro item que seja semelhante ao desejado.

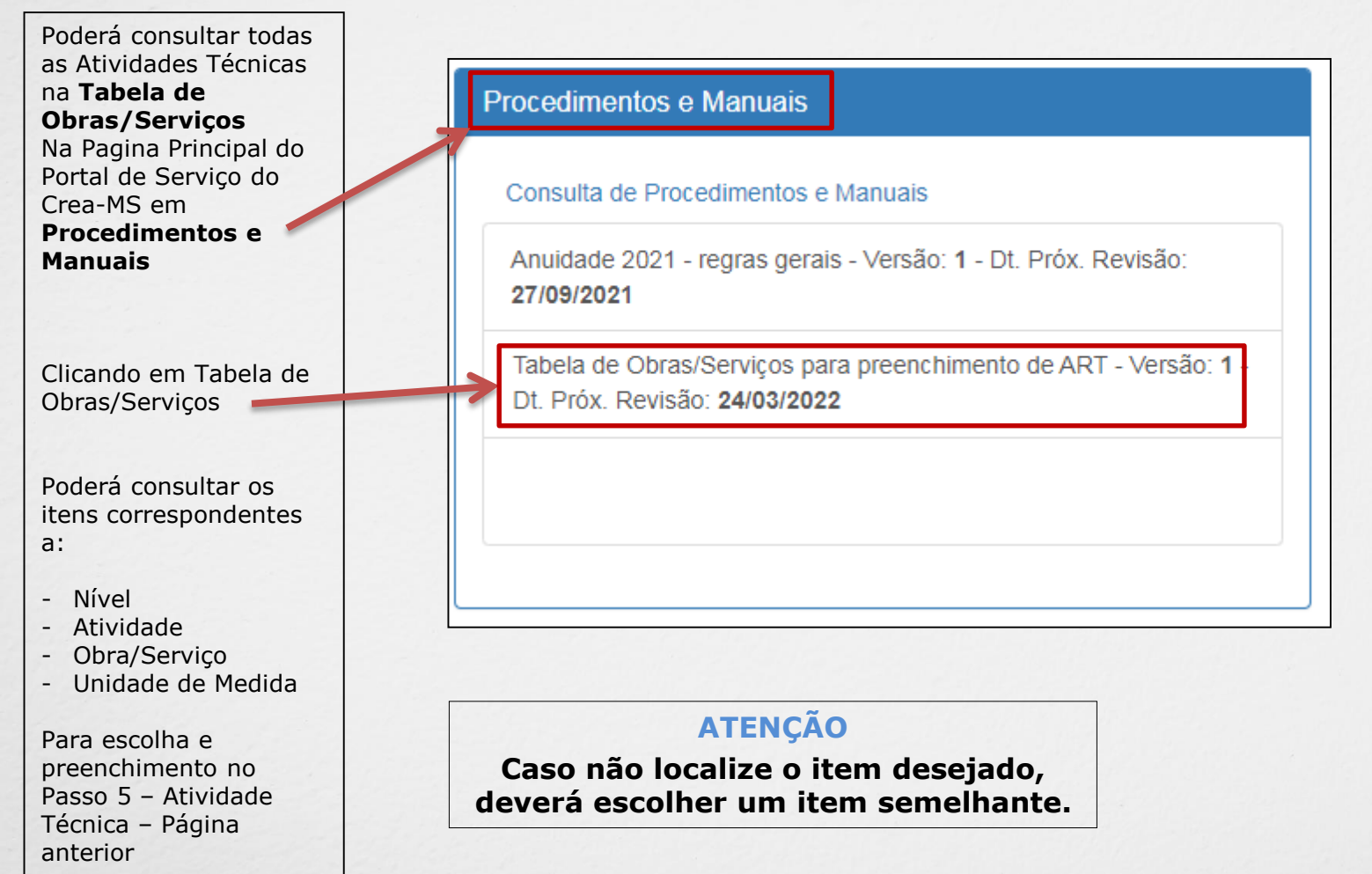

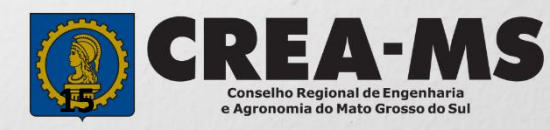

#### Passo 6 de 8

Observação, Entidade Classe, Declaração Lei 9.307/96 e Decreto 5.296/04

Descrever a Observação complementar (se necessário);

Selecione uma Entidade de Classe para receber o repasse de uma porcentagem do valor de sua ART.

Caso opte por não informar, selecione "**NENHUMA**".

Passo 6 - Observação, Entidade Classe, Declaração Lei 9.307/96 e Decreto 5.296/04

Observação Complementar: (100 caracteres restantes) Entidade Classe\*: \* NENHUMA Decreto Nº 5.296/04 Lei Nº 9.307/96 Declaro atendimento às regras de acessibilidade previstas nas normas técnicas da Qualquer conflito ou litígio originado do presente contrato, bem como sua ABNT, na legislação específica e no Decreto nº 5.296, de 2 de dezembro de 2004.\* interpretação ou execução, será resolvido por arbitragem, de acordo com a Lei nº 9.307, de 23 de setembro de 1996, por meio do Centro de Mediação e Arbitragem -NÃO CMA vinculado ao Crea-MS, nos termos do regulamento de arbitragem que, expressamente, as partes declaram concordar. O texto relativo à cláusula compromissória relativa à arbitragem será disponibilizado para opção do profissional somente no caso da impressão da ART individualizada por contrato. Informar se SIM (será impresso na As assinaturas do profissional e do contratante são obrigatórias para caracterização da adesão à cláusula compromissória. Caso não opte pela ART) ou **NÃO** (não será impresso na declaração, o texto relativo à cláusula compromissória não será impresso na ART.\* ART) para o Decreto 5.296/04 e NÃO para Lei n.º 9.307/96

\* **DECRETO N.º 5.294/04** - Declaro atendimento às regras de acessibilidade previstas nas normas técnicas da ABNT, na legislação específica e no Decreto nº 5.296, de 2 de dezembro de 2004.

\* LEI N.º 9.307/96 - Qualquer conflito ou litígio originado do presente contrato, bem como sua interpretação ou execução, será resolvido por arbitragem, de acordo com a Lei nº 9.307, de 23 de setembro de 1996, por meio do Centro de Mediação e Arbitragem - CMA vinculado ao Crea-MS, nos termos do regulamento de arbitragem que, expressamente, as partes declaram concordar.

\* Se o profissional optar pelo **NÃO**, não estará infringindo a Lei ou Decreto; apenas tais informações não serão impressas em sua ART.

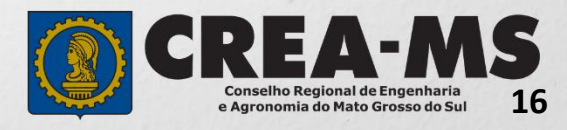

Para prosseguir Clique em SALVAR E AVANÇAR

Cancelar

Salvar e Avançar 🔶

#### Passo 7 de 8

Declaração de Existência ou não de SUBEMPREITADA Passo 7 - Declaração de Existência ou não de SUBEMPREITADA

#### Emissão de ART OBRA SERVIÇO

Informar se em sua obra/serviço está ocorrendo a **SUBEMPREITADA.** Em caso afirmativo deverá selecionar "**SIM**". Em caso negativo, selecionar "**NÃO**". Existência de Contratos de Subempreitada Conforme artigo 30 da Resolução 1.025/09 do CONFEA, a ocorrência de subcontratação ou subempreitada de parte ou totalidade da obra obriga o registro da ART de forma diferenciada: Art. 30. A subcontratação ou a subempreitada de parte ou da totalidade da obra ou do serviço obriga ao registro de ART, da seguinte forma:

I- o profissional da pessoa jurídica inicialmente contratada deve registrar ART de gestão, direção, supervisão ou coordenação do serviço subcontratado, conforme o caso;

II - o profissional da pessoa jurídica subcontratada deve registrar ART de obra ou serviço relativa à atividade que lhe foi subcontratada, vinculada à ART de gestão, supervisão, direção ou coordenação do contratante.

Parágrafo único. No caso em que a ART tenha sido registrada indicando atividades que posteriormente foram subcontratadas, compete ao profissional substituí-la para adequação ao disposto no inciso I deste artigo. Desta forma, deve ser preenchida a declaração abaixo, que será mantida apenas em registro interno, não sendo impressa na ART, para fins de análise da ART quando for concluída a obra ou serviço ao qual se refere:

Declaro que a Obra/Serviço descrito nesta ART POSSUI contrato(s) de SUBEMPREITADA

Para prosseguir clique em **SALVAR E AVANÇAR** 

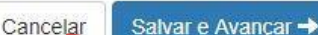

NÃO

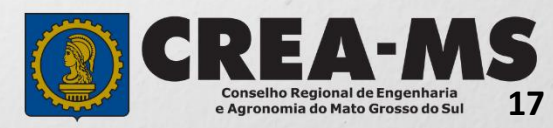

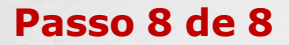

### Passo 8 Confirmação Emissão

Confirmação de Emissão

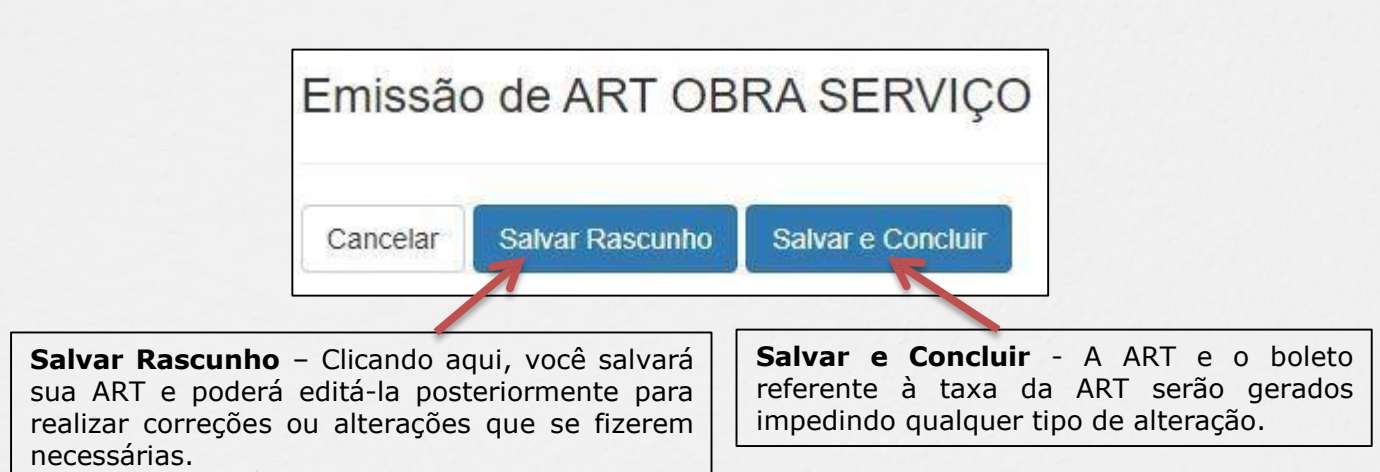

#### INFORMAÇÕES IMPORTANTES

O boleto da ART a Posteriori só será gerado após a análise e **aprovação** do registro da ART pela Câmara Responsável.

Após a conclusão da ART deverá ser aberta uma solicitação de **Registro de ART a Posteriori** 

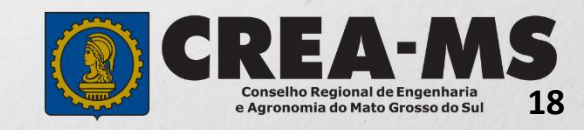

## COMO SOLICITAR REGISTRO DE ART A POSTERIORI.

### Portal de Serviços do Crea-MS

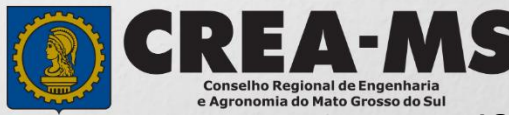

## SOLICITAÇÃO

|                                                                         | Atendimento -                     | Cadastro -               | Financeiro <del>-</del> | Ouvidoria <del>-</del> | Processo - |
|-------------------------------------------------------------------------|-----------------------------------|--------------------------|-------------------------|------------------------|------------|
| Clique em Atendimento e depois<br>em "Solicitação de Pessoa<br>Física". | Certidão Pesso<br>Solicitação Pes | ba Física<br>ssoa Física |                         |                        |            |
|                                                                         |                                   |                          |                         |                        |            |
| Consulta Solicitação Pessoa Física                                      |                                   |                          |                         |                        |            |
| Filtro                                                                  |                                   |                          |                         |                        |            |
| CPF:                                                                    | Nome Pessoa Física:               |                          | Nº do protocolo:        |                        |            |
| Data Inicial: Data Final:                                               | Número de ART:                    |                          | Situação:               |                        | ,          |
| Serviço:<br>Selecione<br>Pesquisar Limpar Pesquisa Depois               |                                   |                          |                         |                        |            |
| Nova Clique e                                                           | m <b>NOVA</b>                     |                          |                         |                        |            |
|                                                                         |                                   |                          | 1                       |                        | EA-A       |

Conselho Regional de Engenharia e Agronomia do Mato Grosso do Sul

## SOLICITAÇÃO

| Selecione<br>"Registro de ART<br>a Posteriori" |                                                                           |                        |   |
|------------------------------------------------|---------------------------------------------------------------------------|------------------------|---|
|                                                | Serviço: *                                                                |                        | * |
|                                                | Interrupção de Registro<br>Prorrogação da Validade o                      | de Registro Provisório | - |
|                                                | Registro de ART a Poster<br>Registro de Atestado<br>Revisão de Atribuição |                        | Ŧ |

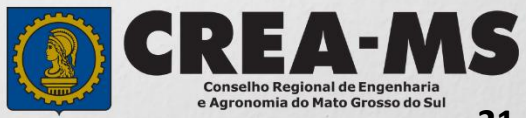

## SOLICITAÇÃO

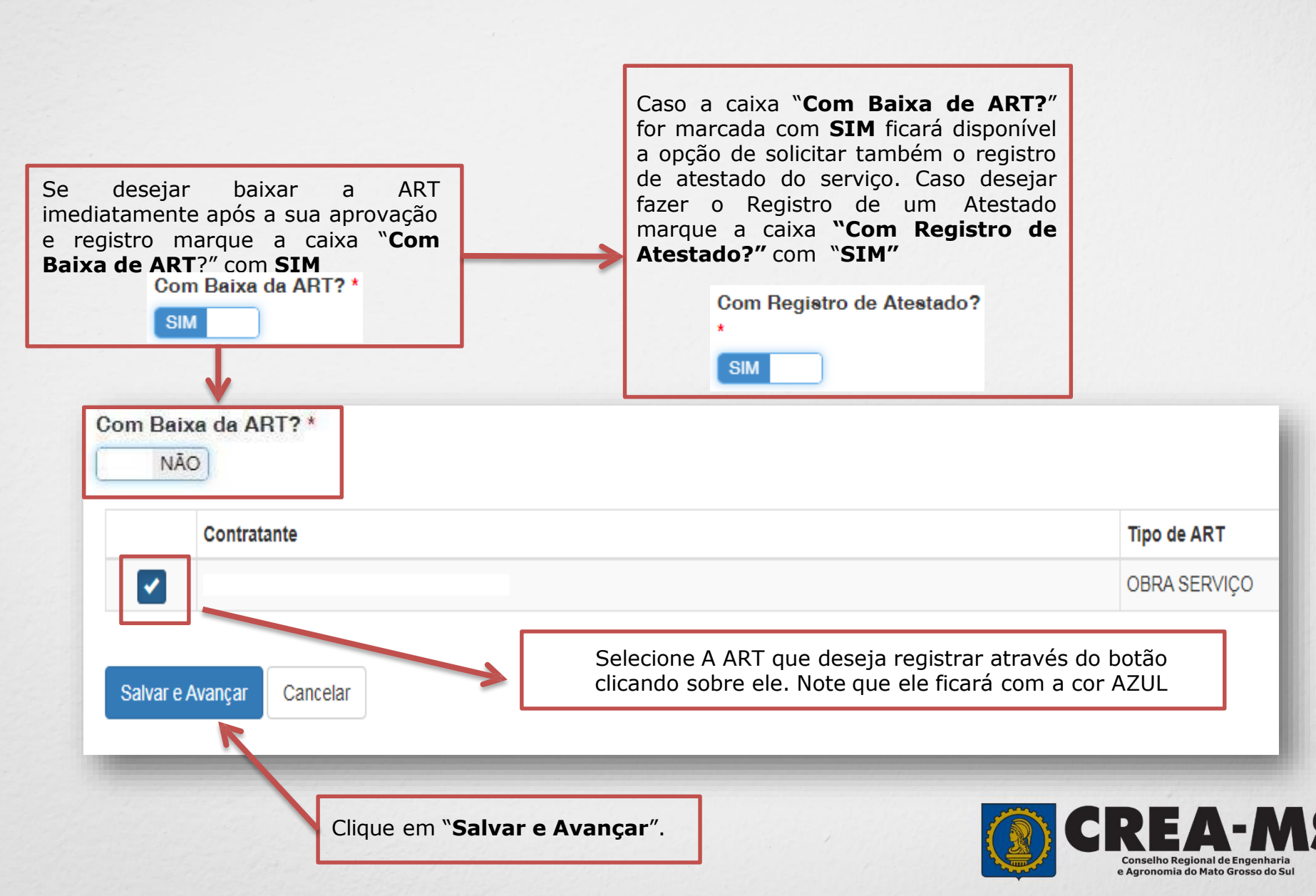

### Solicitação de Serviços de Pessoa Física > Anexos

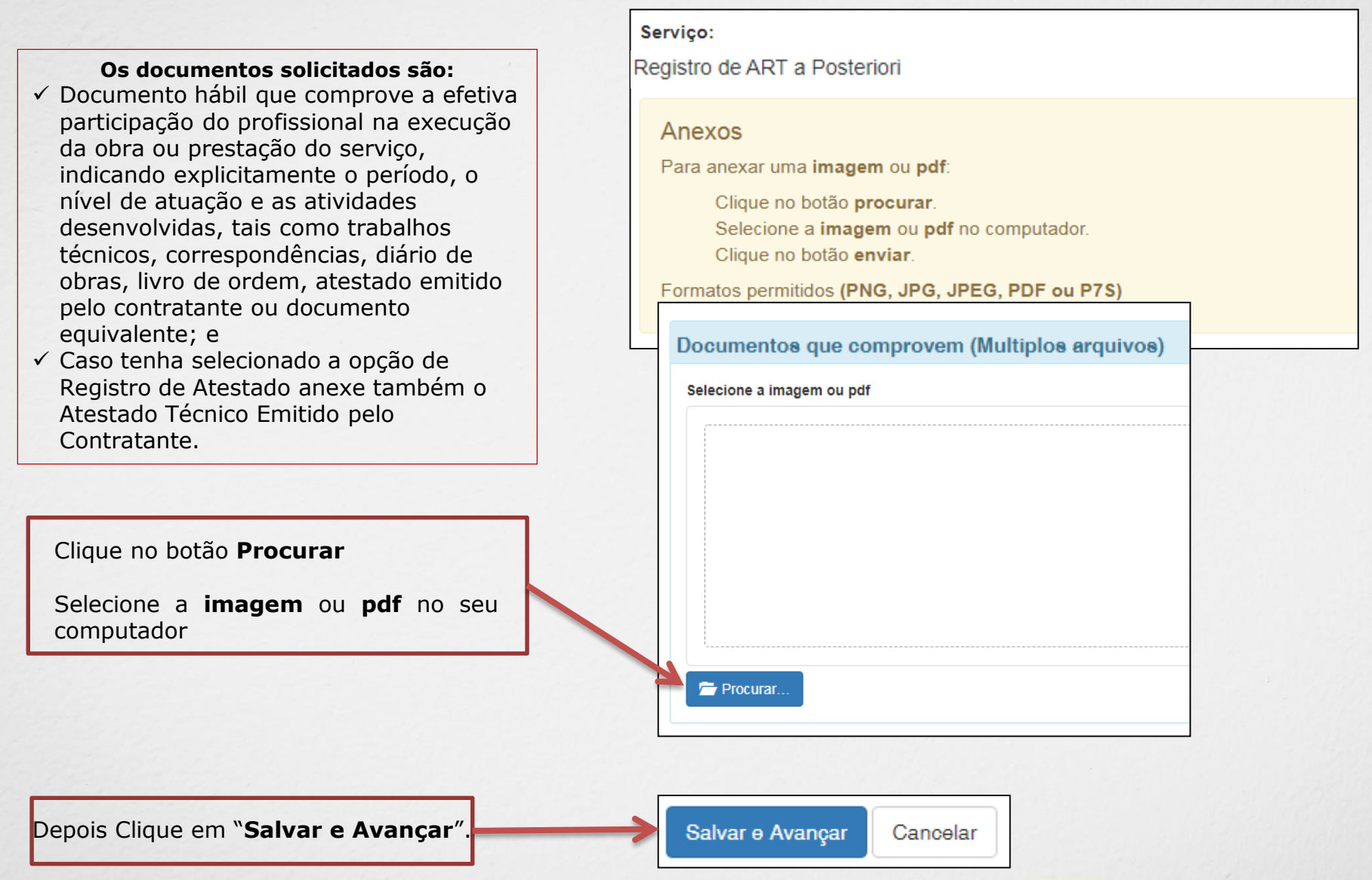

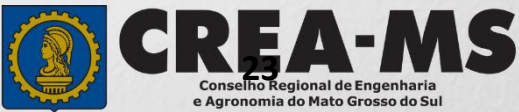

#### Solicitação de Serviço Pessoa Física - Anexo(s)

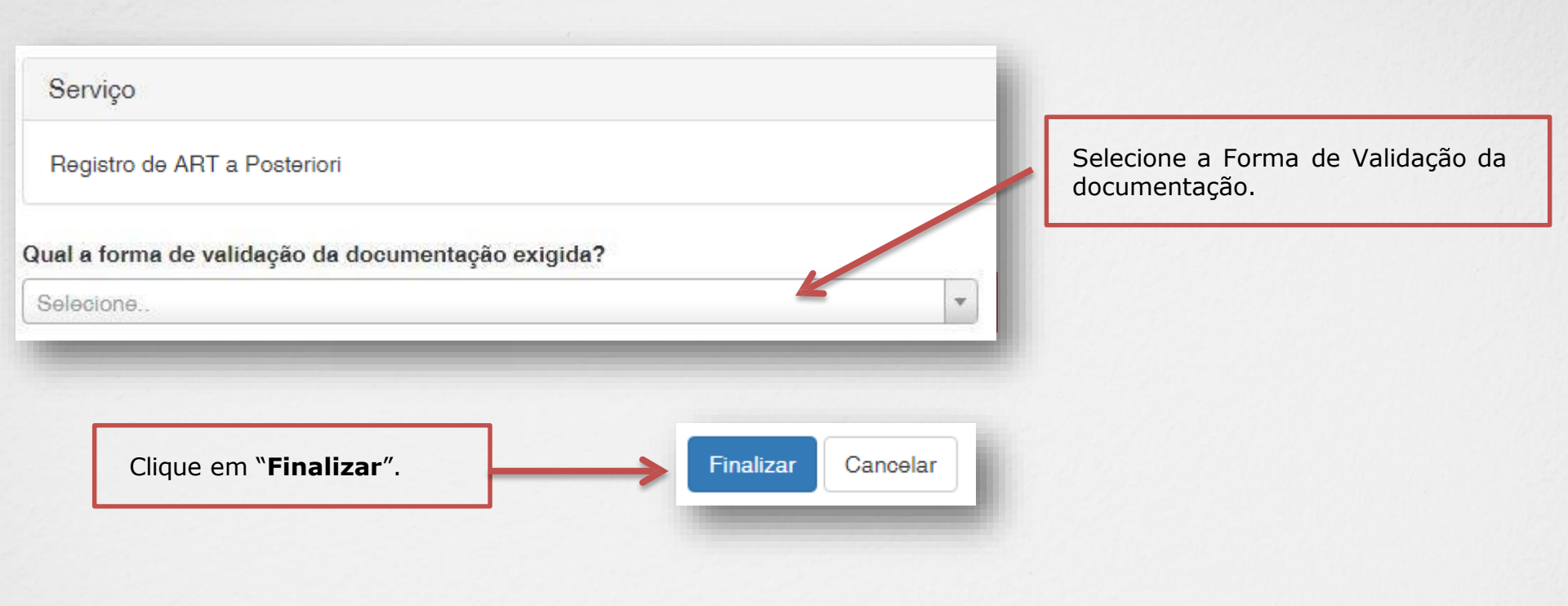

#### ATENÇÃO:

APÓS A FINALIZAÇÃO DA SOLICITAÇÃO OS DOCUMENTOS DE COMPROVAÇÃO DA EXECUÇÃO DE SERVIÇO E O ORIGINAL DO ATESTADO, SE FOR O CASO, DEVERÃO OBRIGATORIAMENTE SER APRESENTADOS EM UMA UNIDADE DO CREA OU ENVIADOS PELOS CORREIOS PARA ANÁLISE.

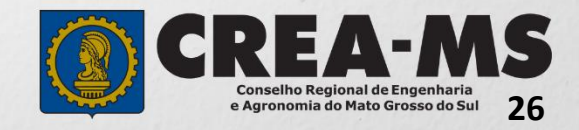

### BOLETO

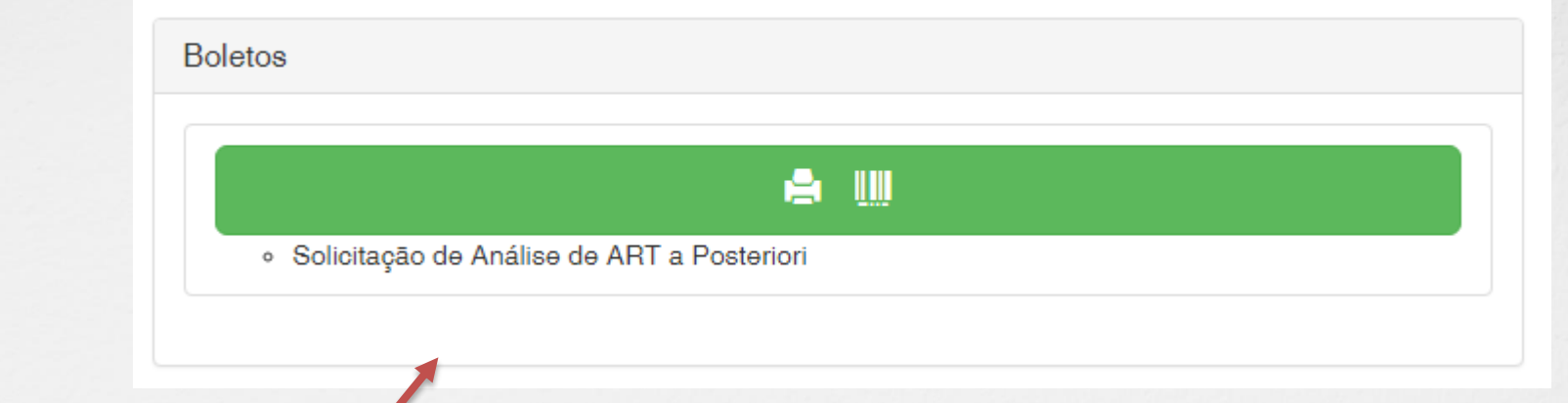

Clique para imprimir o boleto da solicitação de **Registro de ART a Posteriori** 

#### **INFORMAÇÕES IMPORTANTES**

Os boletos da ART e do Atestado, se for o caso, só serão gerados após a aprovação da solicitação pela Câmara responsável.

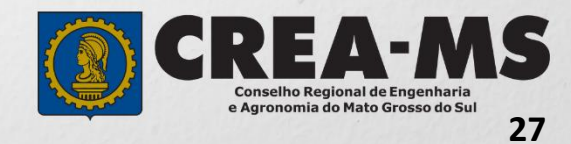

## CANAIS DE ATENDIMENTO:

0800 368 1000 - Opção 1 Chat (www.creams.org.br) WhatsApp 67 3368-1000 atendimento@creams.org.br

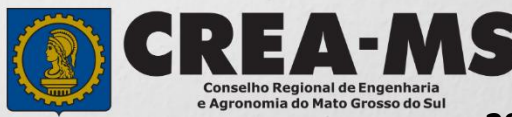